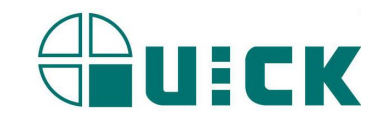

# QUICK432 静电消除分析仪 Charge-Plate Monitor

操作手册

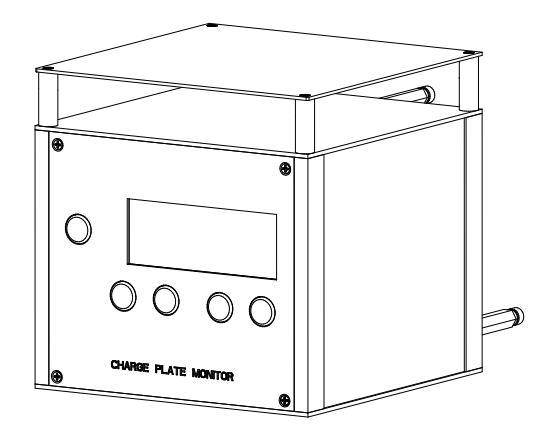

快克智能装备股份有限公司 地址 (Add): 江苏省武进高新技术产业开发区凤翔路 11 号 电话 (Tel): 86-519-86225678 传真 (Fax): 86-519-86558599 邮编 (Zip code): 213167 http://www.quick-global.com

本手册讲述仪器的安装和操作指导。使用前请详细阅读本手册,充分了解本仪器的特征和优点,阅读后请妥善保管,以便日后查阅。

# 目 录

| 一、安全说明          | 1  |
|-----------------|----|
| 二、概述            | 1  |
| 三、产品规格和性能       |    |
| 3.1 产品规格        | 2  |
| 3.2 主要特点        |    |
| 四、电源开关、电池充电及背光  |    |
| 4.1 开机          |    |
| 4.2 关机          |    |
| 4.3 充电          | 4  |
| 4.4 背光          | 4  |
| 五、测试过程及其操作      | 4  |
| 5.1 测试操作说明      | 4  |
| 5.2 电源表测试       | 6  |
| 六、工作模式及其参数设置    | 7  |
| 七、软件校零          | 9  |
| 八、查看保存的数据       | 9  |
| 九、TYPESET 设置    | 10 |
| 十、PASS SET 合格设置 | 11 |
| 十一、RESET 复位设置   | 13 |
| 十二、附录           | 14 |
| A. 仪器校准         | 14 |
| B. 硬件校零         | 15 |

| 22. Adj Zero:     | 校零     |
|-------------------|--------|
| 23. TypeSet:      | 工作方式设置 |
| 24. ReSet:        | 恢复出厂设置 |
| 25. PWD:          | 密码     |
| <b>26. START:</b> | 起始(电压) |
| 27. END:          | 终止(电压) |
| 28. DEC.Time      | 衰减时间   |
| 29. HOLD:         | 保持     |
| 30. Parameter:    | 参数     |

#### 一、安全说明

#### ∆警告:

- 1. 本仪器是精密的电子产品,请勿振动或晃动测试仪,以免损坏。
- 2. 禁止触摸绝缘柱,注意保持绝缘柱的清洁度,以免降低绝缘度。
- 在进行测试时,请不要触摸充电板,以免静电放电;并与仪器保持一定距 离以免影响极板间电容。
- 4. 请不要在充电板上外加高于 1100V 的电压, 以免高压击坏仪器。
- 5. 务必使用本公司提供的专用电源适配器。
- 6. 请勿在湿度较大的环境中使用本仪器。
- 7. 非专业人员请勿拆机,以防内部高压触电。

#### 二、概述

QUICK432 静电消除分析仪(Charged plate Monitor)是根据 ANSI/ESD-S20.20-2014标准制造,通过充电板(152mm×152mm)、绝缘柱和 接地板形成一个固定值的电容(20±2pF)。利用非接触式传感器实时测量充 电板上的电压,仪器内部的计时器则监测充电板上电荷被离子中和放电的时 间。是专业用于测量电离器(如离子静电排除器等)静电消除能力以及离子平 衡度的仪器。

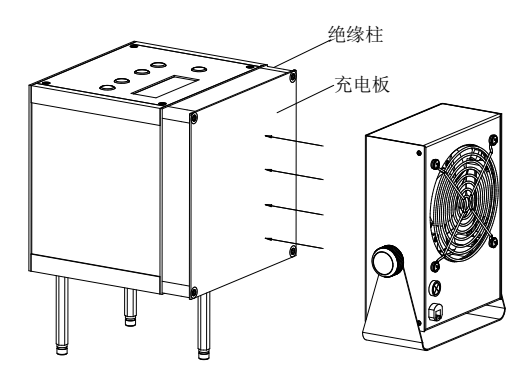

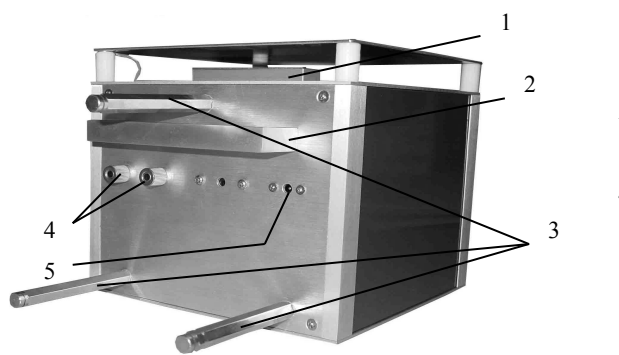

1.传感器 2.手柄 3.支撑柱 4.接地插孔

5.外接电源插孔

## 三、产品规格和性能

# 3.1 产品规格

| 测量电压范围: | 0∼±1000 V                  |
|---------|----------------------------|
| 电压精度:   | ±10%±1V                    |
| 时间精度    | 1%                         |
| 测试时间范围: | 0~600 秒                    |
| 外接电源:   | 12.0VDC, 400mA             |
| 内部充电电池: | 8.4V (锂电池)                 |
| 显示:     | LCD 显示,显示屏尺寸 100mm*24mm    |
| 待机时间:   | 600 秒                      |
| 环境温度:   | 0°C ~40 °C                 |
| 相对湿度:   | $0 \sim 70\%$              |
| 测试极板:   | 15.2cm *15.2cm ( 6″ x 6″ ) |
| 仪器体积:   | 152 * 152 * 225 mm         |
| 重量:     | 约 1.76kg                   |
|         |                            |

#### 2. 硬件校零

硬件校零方法:进入电压表功能(参考5.2),同时长按"SET"键和"VIEW" 键约60秒,仪器便进入硬件校零界面,此时充电板由内线路接地,调节硬 件校零孔内的电位器直至显示的电压值在-6V--+6V之间,则硬件调零成功。 此时可以退出硬件调零界面,再由软件(微调)调零。

△警告: 因为仪器有软件校零,一般不需要硬件校零,只有在仪器零值偏差 较大时,才使用硬件校零。

#### B. 注释

| 1.  | SET:                 | 设置参数      |
|-----|----------------------|-----------|
| 2.  | VIEW:                | 查阅数据      |
| 3.  | BACK:                | 返回上级菜单    |
| 4.  | ENTER:               | 进入测试      |
| 5.  | PT:                  | 正衰减时间     |
| 6.  | NT:                  | 负衰减时间     |
| 7.  | BAL:                 | 离子平衡      |
| 8.  | SaveFunction:        | 保存功能      |
| 9.  | <b>PassFunction:</b> | 合格功能      |
| 10. | Key Tone:            | 按键音       |
| 11. | Alert Tone:          | 测试警告音     |
| 12. | AUTO:                | 自动(模式)    |
| 13. | POSI:                | 正衰减       |
| 14. | NEGA:                | 负衰减       |
| 15. | DEC:                 | 衰减        |
| 16. | Plate:               | 充电板       |
| 17. | Voltage:             | 电压        |
| 18. | GIVE HV:             | (给充电板)充高压 |
| 19. | Pass                 | 合格        |
| 20. | Menu:                | 主菜单       |
| 21. | ModeSet:             | 模式设置      |

# 十二、附录

A. 仪器校准

#### ⚠ 警告: 非专业人士请不要对仪器进行校准。

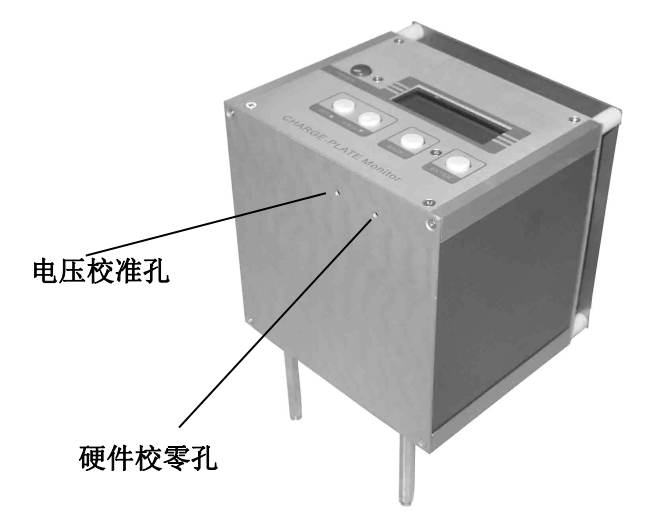

#### 1. 电压校准

- 说明: 调节校准孔(见图所注)内的电位器则可改变仪器的电压测 试值。顺时针调节,电压值变低;逆时针调节,电压值变高。 校准方法: 仪器先软件校零(参考:七、软件校零),然后进入电压表 功能(参考5.2),仪器充电板上加载直流电压1000V的基 准电压源,用无感起子调节校准孔内的电位器,直至电压显 示为1000V。
- 备注: 校准后可能会影响仪器的零点,所以第一次校准后充电板接地,如果显示不为零值,则按上述方法重新校准。

#### 3.2 主要特点

- 1. 具有四种工作模式及电压表功能,并可以对四种模式的参数进行设置。
- 2. 具有 "PASS" 功能, 在测试过程中, 测试到不合格的产品则报警。用户可以跟据被测产品规格要求调整 "PASS" 的参数。
- 3. 带数据存储功能,可以连续存储100个被测产品的数据,并且可以查阅。
- 4. 个性化设置,用户可以根据自己的需要来设置仪器的工作方式,如按键音、 警告音。
- 5. 内带充电电池,可以在不外接电源的情况下使用。
- 6. 采用非接触式传感器,测试阻抗及精度高,稳定性好。
- 7. 结构简单、容易操作、携带方便。

#### 四、电源开关、电池充电及背光

4.1开机

- 将仪器接入专用电源适配器提供的电源(也可以不用外接电源,而 使用内部充电电池供电);
- 按 "POWER" 键,显示 "POWER ON", 仪器上电后,进入待机状态。

#### 4.2关机

- 按 "POWER"键,显示 "POWER OFF",松开 "POWER"键则仪器关机。
- 开机后,在没有外接电源的情况下,如果 20 秒内不操作,则仪器 自动关机,有外接电源则不自动关机;
- 在没有外接电源的情况下,若充电电池欠压时,则显示 "POWER LOW"并自动关机(如果要继续使用仪器或充电,可插上外接电源)。

- 4.3充电
  - 仪器插入外接电源即可对电池进行充电,直至充满后拔出外接电源。
  - 从电池欠压到完全充满的充电时间必须大于 8 小时; 否则, 可能电没有充足。
  - 仪器工作时插入外接电源:若电池电量不足,则外接电源提供仪器的工作电流并且对电池充电;若电池充满情况下,则仪器工作电流主要由外接电源提供。
  - 务必使用本公司提供的专用电源适配器,否则可能会损坏仪器内部 电路。
- 4.4背光
  - 仪器 LCD 背光电源由外接电源提供。插入外接电源时,LCD 背光 灯亮,拔出外接电源时,LCD 背光即灭;由此也可以判断仪器是否 插入外接电源。
- 五、测试过程及其操作

#### 5.1 测试操作说明

- 1. 将仪器从工具箱中拿出。
- 2. 仪器可靠接地,并与被测设备的地相连。
- 3. 开机(参考 4.1)。
- 4. 进入**待机状态**, 屏上显示当前所处的测试模式 (AUTO: 自动模式, POSI: 正衰减模式, NEGA: 负衰减模式, BAL: 离子平衡度测试模式)。按"VIEW" 或"SET"则进入相应的功能。
- 5. 打开被测设备的电源。
- 6. 单击"ENTER"按键,进入相应的测试模式,对被测设备进行测试,各种 模式测试自动完成。

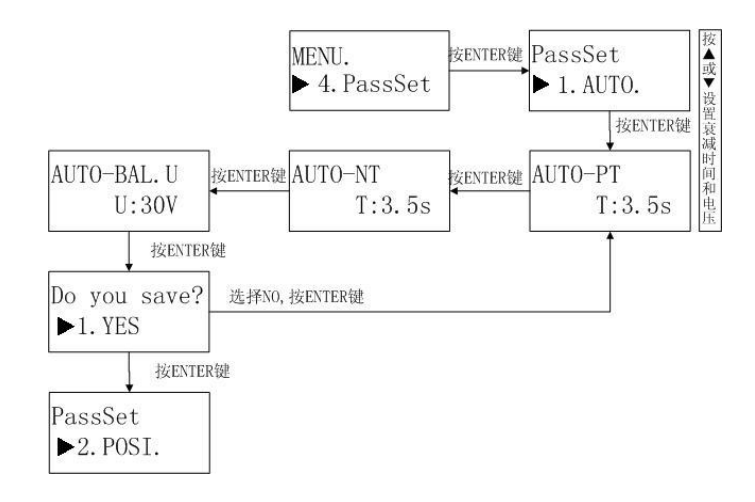

十一、 ReSet 复位设置

注意:\*选中 RESET 将复位到出厂设置,清除所有的用户设置及存储的测试数据。请慎重选择是否要 ReSet。

#### 复位操作

- 1. 在主菜单下选中 "5.ReSet", 按 ENTER 按键出现输入密码提示框 "Enter PWD"。
- 2. 按▲或▼键输入 8 位数字密码,▲键表示"1",▼键表示"0"。密码为 01101001。然后按 ENTER 按键确定输入的密码。
- 3. 如果输入密码错误则显示 "PWD Error", 返回菜单 "5.ReSet"。
- 4. 如果输入密码正确则显示 "ReSet",选择 "YES" 或 "NO" 询问是否要复位到出厂设置。
  - 选择 YES,显示"Master ReSet"开始复位,复位成功后窗口显示复位成功"ReSet OK",然后返回菜单"5.ReSet"。
  - 选择 NO,则直接返回菜单"5.ReSet"。
- 5. 按一下"BACK"键则返回到上级菜单。

- a. 按"ENTER"键确认设置值,进入"NT"负衰减时间设置。
- b. 设置"NT"负衰减时间,单击或长按(约5秒)▲或▼键可以改变 参数值,参数依次改变如下:

0s ← 0.10s ← 0.20s ← → ... ← 19.9s ← 20.0s ← 30.0s ← → ... ← 590s ← 590s ← 0s

- c. 按"ENTER"键确认设置值,进入"BAL.U"离子平衡电压设置。
- d. 设置"BAL.U"离子平衡电压,单击或长按(约5秒)▲或▼键可以 改变参数值,参数依次改变如下:

#### 0V + 1V + 99V + 100V + 200V + 1000V + 1100V + 0V

- e. 参数值设置好后,按"ENTER"键窗口显示"Do You Save",选择"YES"则保存参数,进入正衰减参数设置。如果选择"NO"则重新开始对自动模式(AUTO)参数进行设置。
- 正衰减模式(POSI):参考自动模式(AUTO)"PT"正衰减时间、
  "BAL.U"离子平衡电压设置。
- **3) 负衰减模式(NEGA):** 参考自动模式(AUTO)"NT"负衰减时间、 "BAL.U"离子平衡电压设置。
- 4) 离子平衡度测试(BAL): 参考自动模式 (AUTO) "BAL.U" 离子平衡 电压设置。
- 4. 按一下"BACK"键则返回到上级菜单。

例如: PassSet 菜单下, AUTO 子菜单的设置流程如下。

- 7. 各种模式测试过程如下:
  - 自动模式 (AUTO):
    - A. 正衰减测试: 充电板充正电压后, 充电板上有大于 1100V 静电。
    - B. 充电板上的电压小于所设置的起始电压值,系统则开始计时。
    - C. 充电板上的电压小于所设置的终止电压值,系统停止计时,并保存计时值。
    - D. 如果计时值大于 PASS 值,则系统报警(鸣叫两声)后进入下一个 的测试状态,如果计时值小于 PASS 值则直接进入下一个测试状态。PASS 值设置参考"十、PassSet 设置"。(如果设置 Pass Function 为 ON,则测试数据不合格时系统报警;否则直接进入下一个测试 状态。)
    - E. 负衰减测试: 对充电板充负电压后, 充电板上有小于-1100V 静电。
    - F. 充电板上的电压大于所设置的起始电压值,系统则开始计时。
    - G. 充电板上的电压大于所设置的终止电压值,系统停止计时,并保存计时值。
    - H. 如果计时值大于 PASS 值,则系统报警(鸣叫两声)后进入下一个 的测试状态,如果计时值小于 PASS 值则直接进入下一个测试状态。(如果设置 Pass Function 为 ON,则测试数据不合格时系统报警;否则直接进入下一个测试状态。)
    - I. 平衡度测试,到达所设定的时间后,记录电压值。
    - J. 如果电压值大于 PASS 值,则系统报警(鸣叫两声)后进入下一个的状态,如果电压值小于 PASS 值则直接进入下一个测试状态。(如果设置 Pass Function 为 ON,则测试数据不合格时系统报警;否则直接进入下一个测试状态。)
    - K. 显示被测数据。如果 Pass Function 为 ON,而且被测数据没有 "PASS"则报警。
    - L. 如果 "Save Function"开, 按 "ENTER" 键则可以根据提示保存 数据, 如果 "Save Function"关, 则回到待机状态。
    - M. 在工作状态下,按"BACK"则返回待机状态。

- **正衰减模式 (POSI)**:测试过程与自动模式的 A、B、C、D、I、J、K、 L、M 相同。
- **负衰减模式 (NEGA)**:测试过程与自动模式的 E、F、G、H、I、J、 K、L、M 相同。
- **离子平衡度测试 (BAL)**:测试过程与自动模式的 I、J、K、L、M 相同。

**例如设置的参数为:**自动模式 AUTO, PassFunction 设置为 ON, SaveFunction 设置为 ON。测试过程如下:

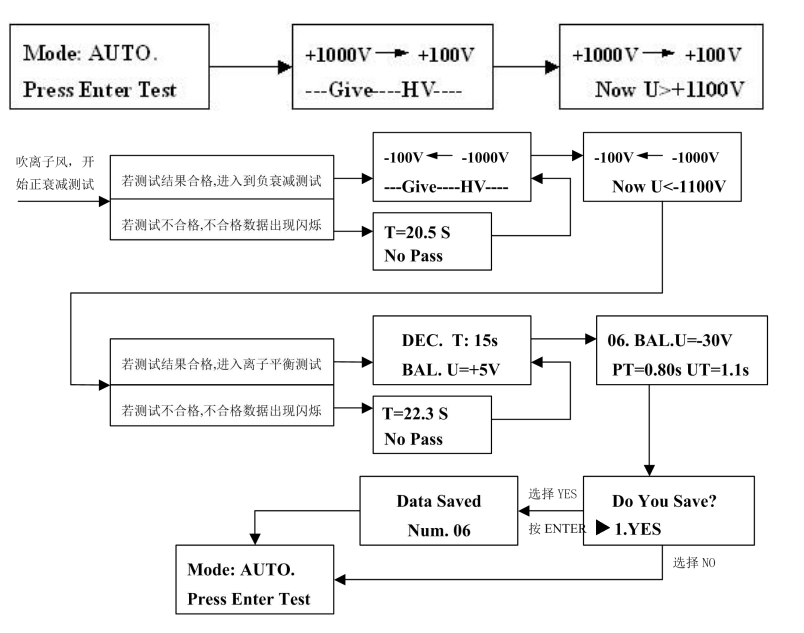

#### 5.2 电压表测试

电压表功能: 仪器实时检测充电板上的电压值,并显示。测试数据不保存。 方法一: 按"SET"键,进入参数设置功能,然后在参数设置 ModeSet 下按 ENTER 键进入"Mode: Voltage"界面。然后按"ENTER"键选择"YES", 则进入电压表测试,窗口显示充电板上的电压值。

- 说明: 在测试过程中, 被测数据与所设定的合格参数相比较, 如果小于或等于 合格参数, 则说明被测数据是合格的, 否则被测数据不合格。(合格参 数可以在 PassSet 菜单下设置。)
- Key Tone
  选择 ON:按键音开,按任意键(不包括 POWER 键)都会发出嘀的一声。
  选择 OFF:按键音关。
- 5. Alert Tone

选择 ON: 提示音开, 在测试数据的时候会发出嘀嘀的提示音。 选择 OFF: 提示音关。

#### 例如: PassFunction 的设置流程

选择菜单 PassFunction,按 ENTER 键进入 PassFunction 设置,按▲或▼按键 选择 ON 或者 OFF。然后,按 ENTER 进入下一项菜单设置。如要退出,按一下 BACK 键返回上级菜单,继续按 BACK 键直至返回待机界面。

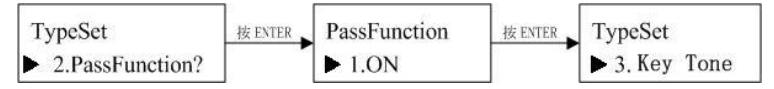

#### 十、PassSet 合格设置

- 1. PassSet 菜单下有四个子菜单: ①ATUO ②POSI ③NEGA ④BAL,可以 设置子菜单下测试过程中合格的测试电压和衰减时间。
- 2. 进入MENU菜单后按▲或▼键选择 PassSet 菜单,按 ENTER 键进入 PassSet 设置。
- 5. 然后根据需要选择测试模式,按 ENTER 键进入该模式的合格参数设置。
  - 1) 自动模式 (AUTO):
    - a. 设置 "PT"正衰减时间,单击或长按(约5秒)▲或▼键可以改变 参数值,参数依次改变如下:

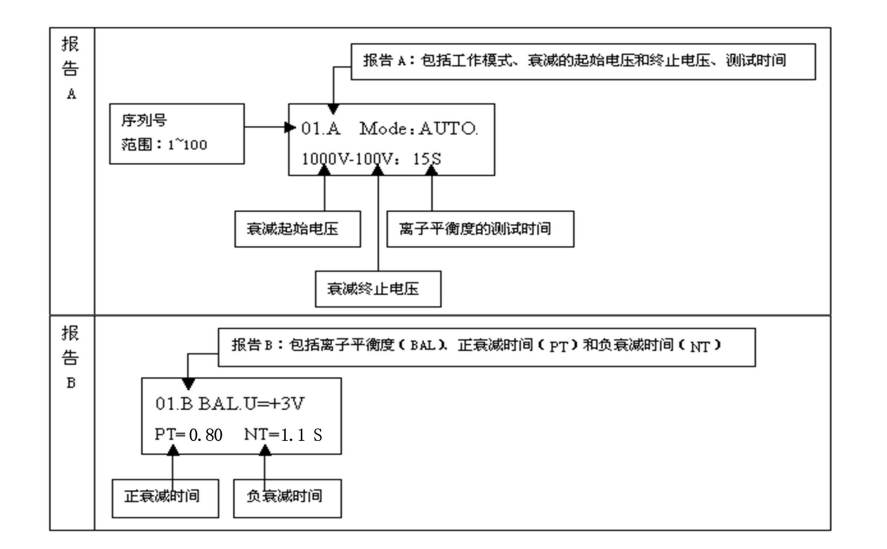

# 九、TypeSet 设置

按▲或▼按键选择菜单 3. TypeSet, 然后按 ENTER 按键确定该设置。

- 1. TypeSet 菜单下有四级子菜单:
  - ① SaveFunction
  - **2** PassFunction
  - **3** Key Tone
  - (4) Alert Tone
- 2. SaveFunction

选择 ON: 测试完后弹出保存对话框,询问是否需要保存测试数据。 选择 OFF:关闭此功能,不保存测试数据。

- 3. PassFunction
  - 选择 ON: 测试到不合格的数据时,测试仪发出警告提示。若 Alert Tone 设置为 ON,测试到不合格的数据时,发出报警音。 选择 OFF:关闭此功能,测试到不合格的数据时无提示。

- 方法二:按"ENTER"键直到屏上出现"Plate Voltage",松开按键即进入电压 表测试状态,窗口显示充电板上的电压值。
  - 进入电压表测试后,按"ENTER"键则保持当前显示的被测值,窗口显示"hold"。然后再按任意键则退出保持状态,继续实时检测充电板上的电压值。
  - 实时检测充电板上的电压值时,按"BACK"键,退出电压表工作状态, 返回到待机状态。

# 六、工作模式及其参数设置

- 按 "SET"键,按 "ENTER"键在 LCD 显示窗口选择 "1.YES",进入系统主菜单 MENU。主菜单 MENU下有五个子菜单,分别是 1.ModeSet/2.Adj Zero/3.TypeSet/4.PassSet/5.ReSet。
- 2. 选择"1.ModeSet"则进入工作模式及其参数设置子菜单。
- 3. 根据需要选择具体的工作模式,有如下5种工作模式可选:
  - 1) Voltage: 电压表模式
  - 2) AUTO: 自动模式
  - 3) POSI: 正衰减模式
  - 4) NEGA: 负衰减模式
  - 5) BAL: 离子平衡度测试
- 4. 若选择"Voltage"模式,根据提示进入电压表工作模式,电压表工作模式,电压表工作模式没有参数设置。
- 5. 若选择"AUTO"模式, 仪器的工作模式被设置为自动模式。
  - 1) 按 "ENTER" 键选择 "YES",则仪器的工作模式被设置为该工 作模式。
  - 2) 然后,窗口显示"Set Parameter?",询问是否要进行参数设置。
  - 3) 如果选择"NO",则退出设置状态,返回工作模式菜单"ModeSet"。
  - 4) 如果选择"YES"则进入此模式的参数设置状态,可以对起始电 压值"START"、终止电压值"END"、离子平衡时间"DEC.Time" 进行设置。

a. 设置"START" 起始电压值,单击或长按(约5秒)▲或▼ 键可以改变参数值,参数依次改变如下:

500V **← →** 550V **← →** 600V **← →** 500V

b. 然后按"ENTER"键确认设置值,进入终止电压值"END" 设置。单击或长按(约5秒)▲或▼键可以改变"END"参数 值,参数依次改变如下:

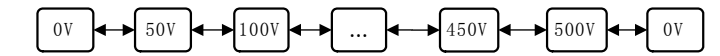

 c. 按"ENTER"键确认设置值,进入离子平衡时间"DEC.Time" 设置。单击或长按(约5秒)▲或▼键可以改变"DEC.Time" 参数值,参数依次改变如下:

 $0s \longleftrightarrow 1s \bigstar 2s \bigstar ... \bigstar 99s \bigstar 100s \bigstar 150s \bigstar ... \bigstar 600s \bigstar 0s$ 

注:长按键时,参数连续变化,直至所需的参数时松开按键。

- 5)参数值设置好后,窗口显示"Do You Save",选择"YES"则保存参数返回菜单"ModeSet"。如果选择"NO"则重新开始对参数(START/END/DEC.Time)进行设置。
- 6. 若选择 "POSI" 模式, 仪器的工作模式被设置为正衰减模式。参数设置同 自动模式的参数设置。
- 7. 若选择"NEGA"模式, 仪器的工作模式被设置为负衰减模式。参数设置 同自动模式的参数设置。
- 8. 若选择 "BAL" 模式, 仪器的工作模式被设置为离子平衡度模式。只需对 "DEC.Time" 的参数进行设置。
- 9. 在工作模式设置下任何状态按"BACK"键则退出设置状态,返回到上级 菜单。

## 七、软件校零

- 1. 进入电压表功能(参考5.2 电压表测试)。
- 2. 按"SET"按键直到显示"PLATE TO GND!"以及当前充电板上的电压。
- 3. 如果当前充电板上的电压不为0则需要校零,如果电压为0则不需要校零。
- 校零方法:进入主菜单后,选择 "2.Adj Zero",再选择 "YES"进入软件自动校零功能。注意仪器校零时请不要碰触仪器,以免影响其工作。校零结束后,仪器自动返回到上级菜单 "2.Adj Zero"。

△注意:

- \* 软件校零范围在±90V之间。
- \* 充电板必须与仪器地相连,电压显示"0"则说明仪器校零成功。

#### 八、查看保存的数据

- 1. 出现待机界面后,按 "VIEW" 按钮,进入数据查看。
- 2. 按▲或▼按钮,可以查阅 100 个测试数据。
- 3. 按"ENTER"按钮,切换保存数据类型A或B。

"A"为测试模式及其所设置参数。

"B"为被数据。

4. 按"BACK"按钮,退出数据查阅,返回到待机界面。

- 注:\* 只有设置 SaveFunction 为 ON 时,才可以保存所需查阅的数据。
  - \*一共可以保存100个被测数据,保存的序列为从1到100升序排列。
  - \* 关机后保存的数据不会丢失,直至系统被恢复出厂值时才全部清除。
  - \* 保存数据超过 100 个时,第 101 个数据将覆盖第 1 个数据,如此依次循环。
- 例如: AUTO 模式的数据查阅说明。

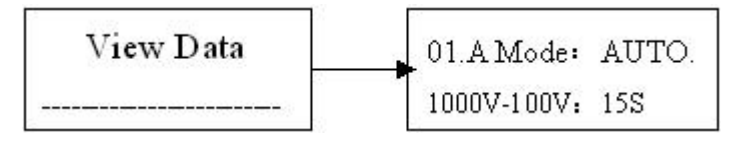